### <u>Регистрация</u>

# на сайте Красноярское образование. Дистанционное обучение

Если у вас нет учетной записи на сайте дистанционного обучения, вам необходимо пройти регистрацию по адресу: <u>https://sdo.kimc.ms/</u>

Начните регистрацию с нажатия ссылки Вход (в правом верхнем углу главной страницы сайта):

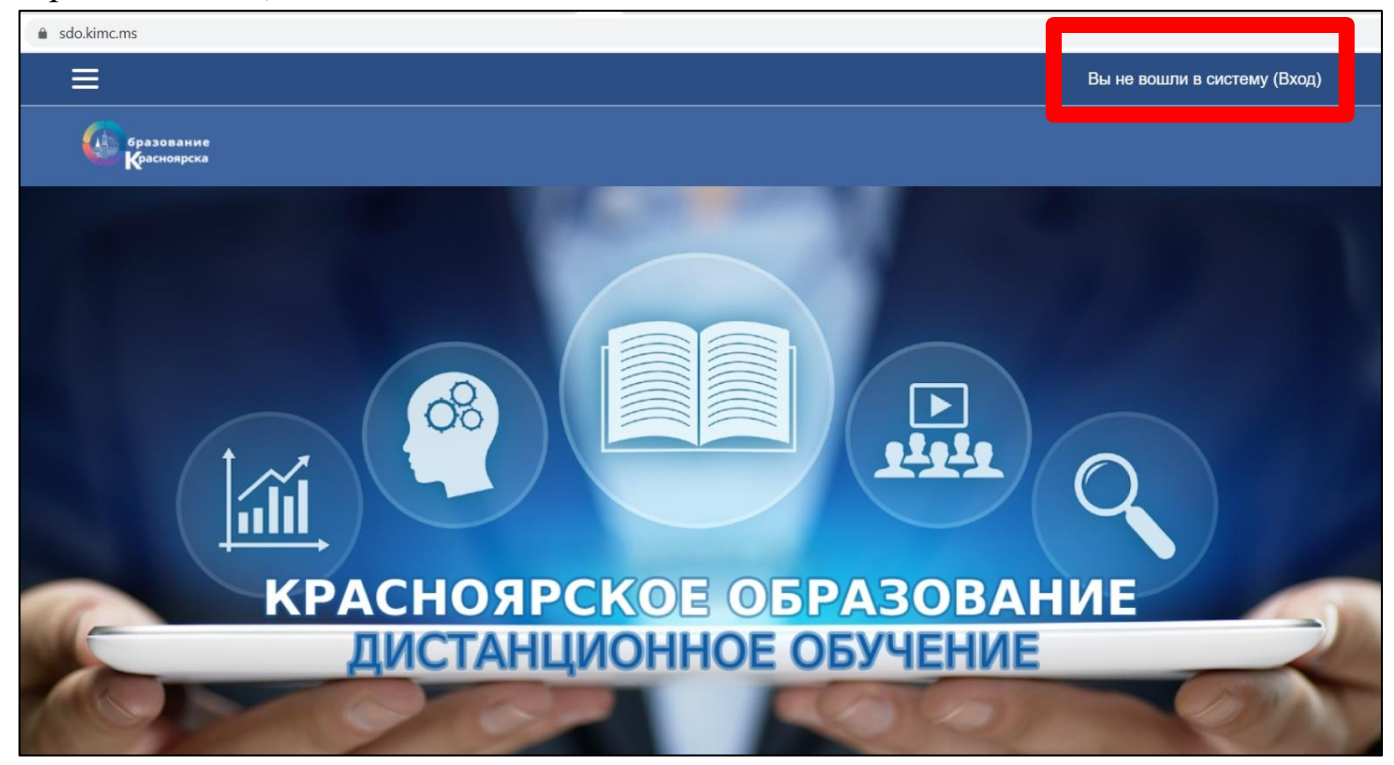

| $\leftarrow$ $\rightarrow$ C $($ sdo.kimc.ms/login/index.php |                         |                    |            |                       |              |                       | or ☆ |
|--------------------------------------------------------------|-------------------------|--------------------|------------|-----------------------|--------------|-----------------------|------|
|                                                              |                         |                    |            |                       |              | Вы не вошли в систему |      |
| бразование<br>Красноярска                                    |                         |                    |            |                       |              |                       |      |
|                                                              |                         |                    |            |                       |              |                       |      |
|                                                              | Войти в Ва              | шу уче             | тную запи  | СЬ                    |              |                       |      |
|                                                              | Логин / адрес электронн | юй почты           | Пароль     |                       |              |                       |      |
|                                                              | admin                   | ۵                  |            | ₽                     | вход         |                       |      |
|                                                              | Забыли логин или парол  | <u>пь?</u> 🗖 Запом | нить логин |                       |              |                       |      |
|                                                              | ЗАЙТИ ГОСТЕМ            |                    |            |                       |              |                       |      |
|                                                              | Вы в первы              | ІЙ раз н           | На нашем   | сайте?                | гную запись  |                       |      |
|                                                              | Создать учетную з       | запись             |            | ona nana cospara y io | Hyle sanneb. |                       |      |

На открывшейся странице нажмите на кнопку Создать учетную запись:

Для успешного прохождения регистрации заполните все обязательные для заполнения поля (помечены красным восклицательным знаком).

Обратите внимание, что в поле «Город» необходимо написать место своего проживания. *Например, г. Красноярск или с. Березовка (см. рисунок):* 

| Новая учетная :                | запись                    |                |
|--------------------------------|---------------------------|----------------|
|                                |                           | 🕶 Свернуть всё |
| - Выберите им                  | ия пользователя и пароль  |                |
|                                |                           |                |
| Логин 🖖                        | ivanova                   |                |
| Пароль 🕴                       | •••••                     |                |
| • Заполните и                  | нформацию о себе          |                |
| Sanoninine in                  | формацию о осос           |                |
| Адрес 🏮                        | iveneve @mail.ru          |                |
| электронной почты              | Ivanova@mail.ru           |                |
| Адрес 🌗                        |                           |                |
| электронной почты<br>(еще раз) | Ivanova@mail.ru           |                |
| Имя 🔒                          | Тамара Петровна           |                |
| Фамилиа                        |                           |                |
| Фамилия                        | Иванова                   |                |
| Город                          | Красноярск                |                |
| Страна                         | Россия                    | \$             |
|                                |                           |                |
|                                | СОЗДАТЬ МОЙ НОВЫЙ АККАУНТ | МЕНА           |

После того, как все поля будут заполнены – нажмите кнопку Создать мой новый аккаунт.

На указанный вами при регистрации адрес электронной почты вам придет письмо с ссылкой для подтверждения учетной записи. Если письмо не пришло, проверьте папку СПАМ, или поищите в поиске от Admin User.

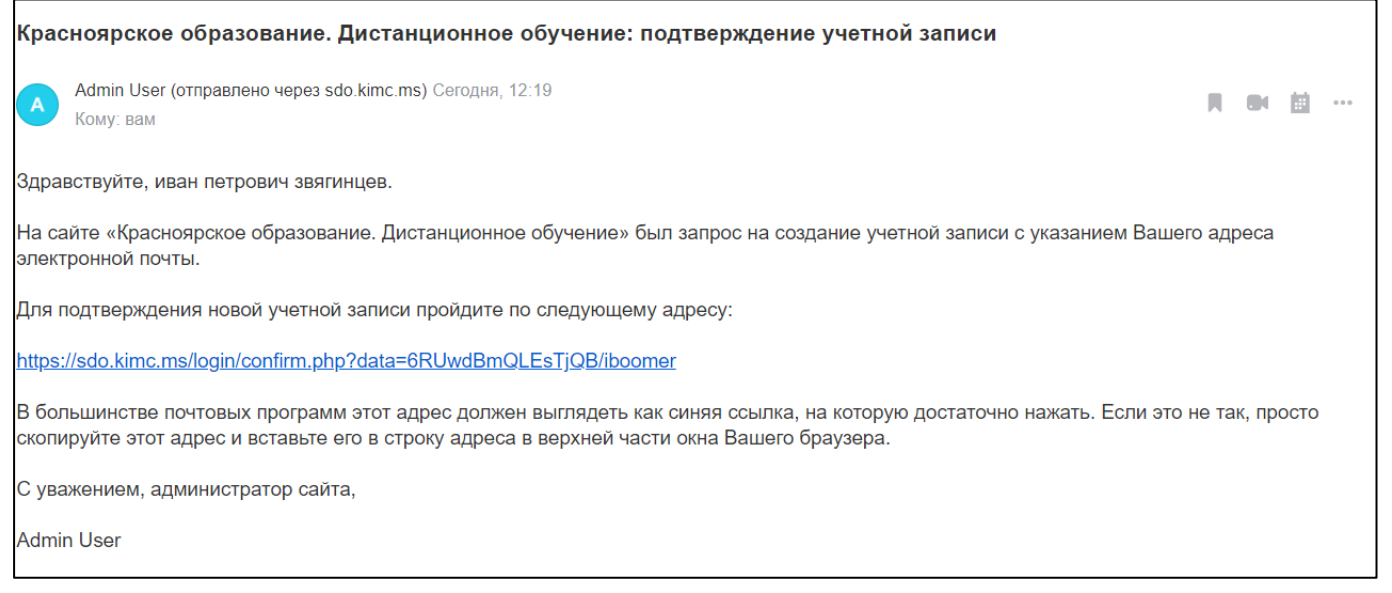

В письме пройдите по ссылке, и попадете в личный кабинет.

Для перехода на главную страницу нажмите на логотип <u>Открытое образование</u> в блоке <u>Навигация</u>.

|      | бразование<br>Красноярска |                               |
|------|---------------------------|-------------------------------|
|      |                           |                               |
| Неда | вно Посещенные Курсы      |                               |
|      |                           | Нет недавно посещенных курсов |

Далее Вам необходимо пройти по ссылке <u>https://sdo.kimc.ms/course/view.php?id=119</u> для регистрации на Красноярском педагогическом ХАКАТОНЕ. Ввести кодовое слово: **хакатон2022** 

После Вам необходимо нажать на СТАРТОВЫЙ БЛОК.

# ІІІ КРАСНОЯРСКИЙ ПЕДАГОГИЧЕСКИЙ ХАКАТОН

Личный кабинет / Курсы / (Скрыто) / Хакатон 2022

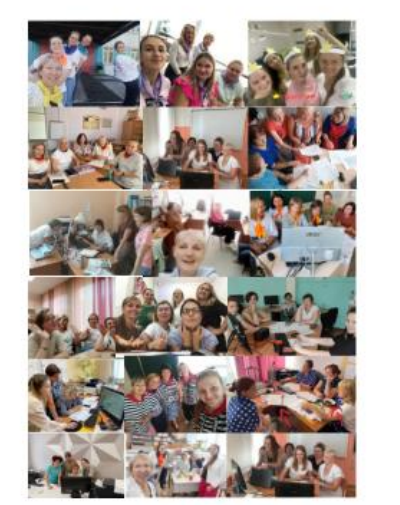

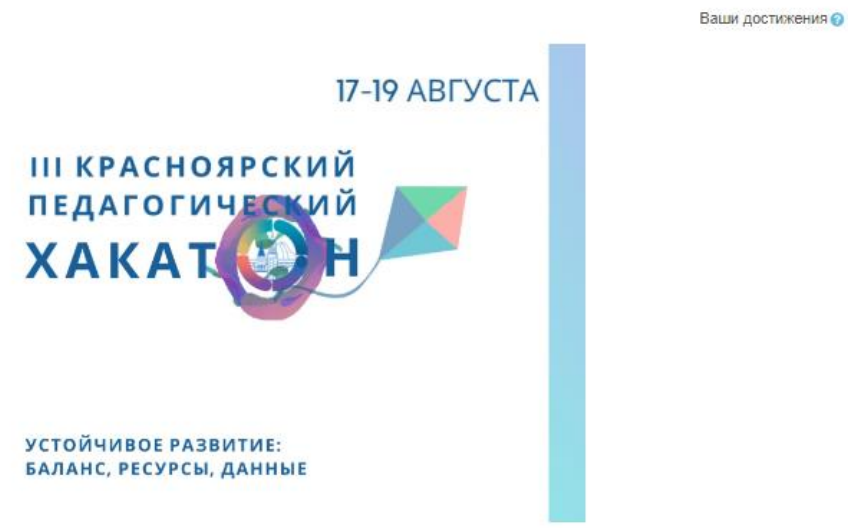

#### СТАРТОВЫЙ БЛОК

Трек: ЭКОСИСТЕМЫ В ОБРАЗОВАНИИ

Трек: КАЧЕСТВО ЖИЗНИ В ОБРАЗОВАНИИ

Трек: ОБРАЗОВАТЕЛЬНАЯ УРБАНИСТИКА

## Познакомитесь с информацией и пройдите РЕГИСТРАЦИЮ УЧАСТНИКА.

|   | Регистрация участника                                                                                          |
|---|----------------------------------------------------------------------------------------------------|
| 1 | Положение о проведении III КРАСНОЯРСКОГО ПЕДАГОГИЧЕСКОГО ХАКАТОНА Устойчивое развитие: баланс, ресурсы, данные |
| P | Условия участия                                                                                                |
| P | Программа III Красноярского педагогического Хакатона                                                           |
| 0 | Группа Вконтакте Образование Красноярска                                                                       |
| 0 | Официальный сайт                                                                                               |
| 0 | Telegram-чат для участников                                                                                    |
|   |                                                                                                    |

## Внимание!

Если возникает проблема при переходе по ссылке, Вы можете найти курс в общем списке на сайте <u>https://sdo.kimc.ms/</u>

Для этого Вам необходимо выйти на главную страницу, спустится в конец страницы, нажать на раздел «Хакатон», и выбрать название III Красноярский педагогический Хакатон.